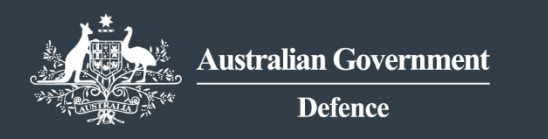

**DEFENCE EXPORT CONTROLS** REFORM

# How To Guide

Complete a Supply of DSGL technology and software within Australia to a foreign person (10A) application

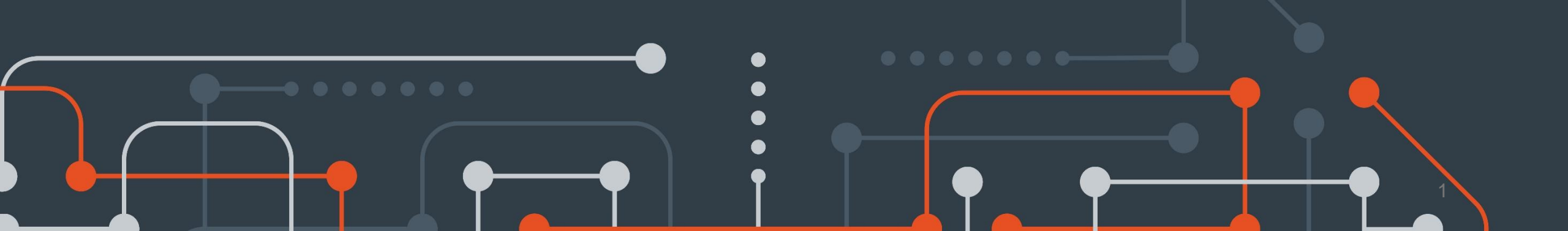

### **DEFENCE EXPORT CONTROLS**

#### Step 1

 To commence a '10A – Supply DSGL technology within Australia' application, select the 'Start application' button on the MADE landing page.

#### Step 1

| My Australian Defence Exports My Applications MADE Profile DCRN Data Help & FAQs |  |
|----------------------------------------------------------------------------------|--|
| Defence Export Controls Forms Defence Export Controls Forms technologies.        |  |
| Open 🕢 Finalised 🚺 Closed 🚺 Self Assessment 🔕                                    |  |
| Assigned to me  Processing View the application(c) that require your attention.  |  |

#### Step 2

Select 'Apply' for the '10A – Supply DSGL technology within Australia' option.

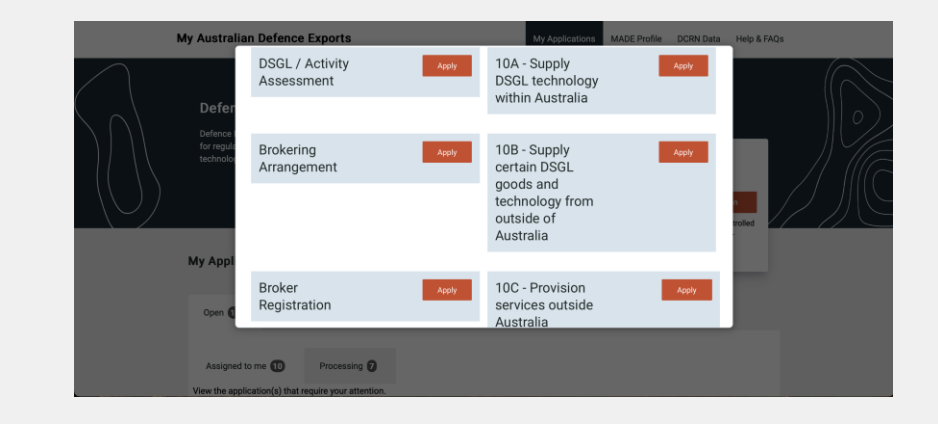

#### **DEFENCE EXPORT CONTROLS**

#### Step 3

• Take a moment to read the 'Privacy Notice' to ensure you understand the way in which the Defence Export Controls will collect and use the data you provide.

| Step 3            |                                                                      |                                                                                                    |  |
|-------------------|----------------------------------------------------------------------|----------------------------------------------------------------------------------------------------|--|
| $\langle \rangle$ | Defence Export Controls<br>Defence Export Controls (DEC) is responsi | Forms bie to the Minister for Defence for regulating the export of defence and strategic goods and technologies.                                                                                                    |  |
|                   | 10A - Supply DSGL technol<br>Privacy notice                          | ogy within Australia A-25004                                                                                                    |  |
|                   | Privacy Notice                                                       |                                                                                                    |  |
|                   | Applicant                                                            | COLLECTION, USE AND DISCLOSURE OF BUSINESS AND FINANCIAL INFORMATION                                                                                                    |  |
|                   | Application                                                          | The business and financial information you provide in your application will be treated as confidential. This                                                                                                    |  |
|                   | Primary Contact                                                      | information may be used to administer export controls, counter proliferation and control arms. We will not<br>disclose this information to third parties for any other purpose, unless you have provided your consent or we                                                                                   |  |
|                   | Recipient                                                            | are otherwise authorised to do so by law.                                                                                                    |  |
|                   | Reason for Information of<br>DSGL Supply                             | Australian Privacy Principles<br>The Department of Defence (Defence) must comply with the Australian Drivacy Brinciples (ABDs) contained                                                                                                    |  |
|                   | Government<br>Representative Details                                 | In the Privacy Act 1988 (CHI) (Privacy Act), which govern the handling personal information. This privacy<br>notice is provided in accordance with APP 5 and explains how Defence will handle the personal information                                                                                        |  |
|                   | Further Information                                                  | it collects in this application form.                                                                                                    |  |
|                   | Supporting Document(s)                                               |                                                                                                    |  |
|                   | Declaration                                                          | Purpose of Collection<br>The personal information you provide in this application form is collected by Defence to administer export<br>control legislation including the Customs Act 1901, the Defence Trade Controls Act 2012 and the Weapons<br>of Mass Destruction (Prevention of Proliferation) Act 1995. |  |

#### Step 4

Once you have read the 'Privacy Notice', select 'Continue'.

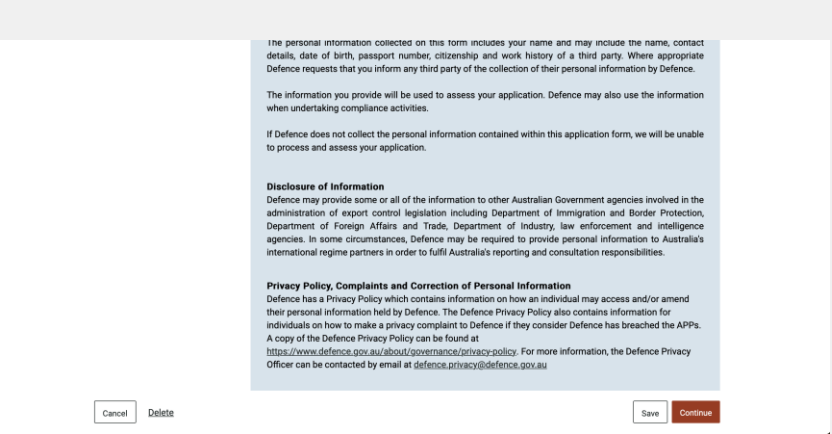

### **DEFENCE EXPORT CONTROLS**

#### Step 5

- Select your 'Client registration number' that will have been provided at the completion of the DCRN Application process. You may enter an 'Internal reference number', specific to your organisation, to assist with identifying and locating the application at a later date.
- Once you have done this, select 'Continue'.

#### Step 5

| Defence Export Controls<br>Defence Export Controls (DEC) is respons<br>10A - Stupply DSGL techno                        | : Forms<br>sible to the Minister for Defence for regula | )<br>ting the export of defence and strategic goods and technologies.                            | 0     |
|----------------------------------------------------------------------------------------------------|---------------------------------------------------------|--------------------------------------------------------------------------------------------------|-------|
| Applicant details                                                                                                    |                                                         |                                                                                                  |       |
| Privacy Notice<br>Application<br>Primary Contact<br>Recipient<br>Reason for Information of<br>DSGL Supply<br>Government | Client registration number * 211003D                    | Name of applicant (company or individual)           V         Australian Defence Exports Company |       |
| Representative Details<br>Further Information<br>Supporting Document(s)<br>Declaration                                  |                                                         |                                                                                                  |       |
| Back Delete                                                                                                    |                                                         | Save Com                                                                                         | tinue |

#### Step 6

 Select the 'Application purpose' drop-down box and select the purpose for which you are submitting your application. For this guide, we will select 'seeking to employ / contract a foreign person DSGL controlled project'. Your selection will impact the remainder of the application, and so some of your options may differ from this guide.

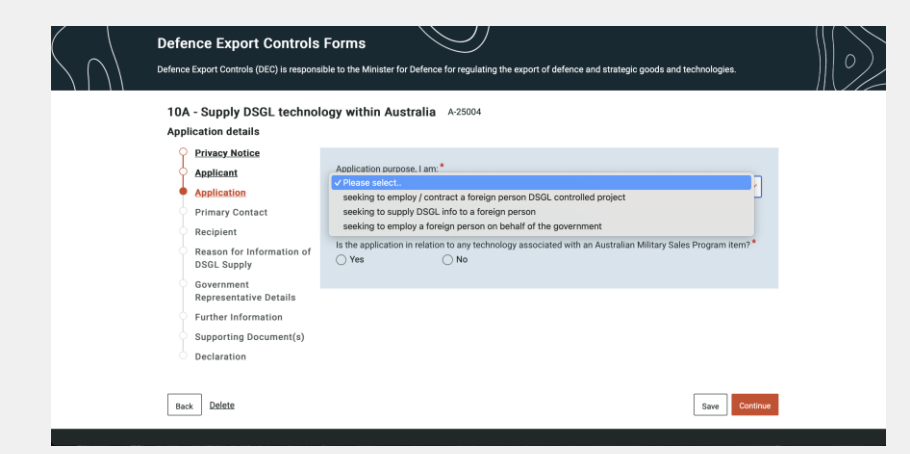

### **DEFENCE EXPORT CONTROLS**

#### Step 7

- Indicate 'yes' or 'no' as to whether your application is in relation to any technology listed on the Excluded Technology List, and whether your application is in relation to any technology associated with an Australian Military Sales Program item.
- Then select 'Continue'

#### Step 7 **Defence Export Controls Forms** Defence Export Controls (DEC) is responsible to the Minister for Defence for regulating the export of defence and strategic goods and technolog 10A - Supply DSGL technology within Australia A-25004 Application details Privacy Notice Application purpose, I am:\* Applicant seeking to employ / contract a foreign person DSGL controlled project Application Is the application in relation to any technology listed on the ETL? Primary Contact () Yes O No Recipient Is the application in relation to any technology associated with an Australian Military Sales Program item? Reason for Information of O Yes O No DSGL Supply Government Representative Details Further Informatio Supporting Document(s) Declaration Back Delete Save Continue

#### Step 8

 Indicate 'yes' or 'no' as to whether the supplier of the technology has a different ABN from you, the applicant. Then fill in the personal details of the person who will be directly working with the individual who will be the recipient of the technology. This won't necessarily, nor does it have to be yourself.

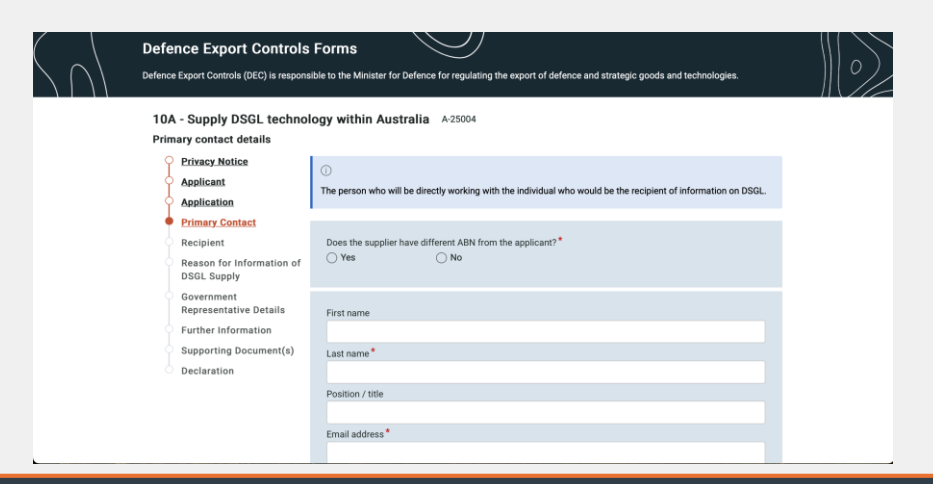

### **DEFENCE EXPORT CONTROLS**

#### Step 9

 Indicate 'yes' or 'no' to the questions pertaining to the primary contact's citizenship status, then enter their physical address details. These address details should be the physical address of the primary contact's workplace, not personal residence.

| Step 9 |                                                                                                    |   |  |
|--------|----------------------------------------------------------------------------------------------------|---|--|
|        | Citizenship details                                                                                                    |   |  |
|        | Is the primary contact who is the supplier of the information an Australian citizee?* Ves No Does the primary contact hold multiple citizenship? If so, please select all applicable countries.* Ves No                                                                                                    |   |  |
|        | Physical address details within Australia                                                                                                    |   |  |
|        | Number and street name*                                                                                                    |   |  |
|        |                                                                                                    |   |  |
|        | Remaining: 250 characters                                                                                                    |   |  |
|        | Suburb / Town*                                                                                                    |   |  |
|        |                                                                                                    |   |  |
|        | State / Province"                                                                                                    |   |  |
|        | Postcode*                                                                                                    |   |  |
|        | Country*                                                                                                    |   |  |
|        | Please select.                                                                                                    | ✓ |  |
|        | Is the mailing address different to physical address?*                                                                                                    |   |  |
|        | Tennating 250 sharestree  Tennating 250 sharestree  Suburb / Town *  State / Province *  Postcode *  Country *  Please select  Is the mailing address different to physical address?*  Very *  No. *  No. | × |  |

#### Step 10

- Indicate 'yes' or 'no' as to whether the mailing address of the primary contact differs from their physical address.
- Enter the mailing address details if required, then select 'Continue'.

|             | in the maning advances universe to prysical advances r<br>Ves No |
|-------------|------------------------------------------------------------------|
|             | Mailing address details                                          |
|             | Number and street name                                           |
|             | Remaining 280 darasters<br>Suburb / Town                         |
|             | State / Province                                                 |
|             | Postcode                                                         |
|             | Please select.                                                   |
| Back Delete | Save Continue                                                    |

### **DEFENCE EXPORT CONTROLS**

#### Step 11

• Enter the details for the recipient of the Defence and Strategic Goods List technology, ensuring that the details match their passport.

| Step 11                |                                                                      |                                                                                                    |   |
|------------------------|----------------------------------------------------------------------|----------------------------------------------------------------------------------------------------|---|
| $\langle \cap \rangle$ | Defence Export Controls<br>Defence Export Controls (DEC) is responsi | Forms Use to the Minister for Defence for regulating the export of defence and strategic goods and technologies. | 0 |
|                        | 10A - Supply DSGL technolo<br>Recipient details                      | ogy within Australia A-25004                                                                                     |   |
|                        | Privacy Notice     Applicant                                         | O Names provided must match passport details                                                                     |   |
|                        | Application                                                          |                                                                                                    |   |
|                        | Primary Contact                                                      | First name*                                                                                                    |   |
|                        | Recipient                                                            |                                                                                                    |   |
|                        | Reason for Information of<br>DSGL Supply                             | Last name *                                                                                                    |   |
|                        | Government<br>Representative Details                                 | Passport number*                                                                                                 |   |
|                        | Further Information                                                  |                                                                                                    |   |
|                        | Supporting Document(s)                                               | Date of birth*                                                                                                   |   |
|                        | Declaration                                                          |                                                                                                    | 0 |
|                        |                                                                      | Position / Title                                                                                                 |   |
|                        |                                                                      |                                                                                                    |   |
|                        |                                                                      | Email address*                                                                                                   |   |
|                        |                                                                      |                                                                                                    |   |

#### Step 12

• Enter the remainder of the recipient's details, including their citizenship information, then select 'Continue'.

| Step <sup>•</sup> | 12   |        |                                                                                                    |  |
|-------------------|------|--------|----------------------------------------------------------------------------------------------------|--|
|                   |      |        | Remaining 2048 characters                                                                                  |  |
|                   |      |        | Citizenship details                                                                                        |  |
|                   |      |        | Is the recipient of the information an Australian citizen?* O Yes O No                                     |  |
|                   |      |        | Does the recipient hold multiple citizenships? If so, please select all applicable countries. * O Yes O No |  |
|                   |      |        | Physical address details                                                                                   |  |
|                   |      |        | City*                                                                                                    |  |
|                   |      |        | State / Province*                                                                                          |  |
|                   |      |        | Country*                                                                                                   |  |
|                   |      |        | Prease select.                                                                                             |  |
|                   | Back | Delete | Save                                                                                                    |  |
|                   |      |        |                                                                                                    |  |

### **DEFENCE EXPORT CONTROLS**

#### Step 13

- Select the reason for the supply of technology within the drop box and provide a summary of the proposed work. If the application is in relation to a 'non-work' matter, simply enter details around the planned interaction, be it academic or for information.
- Reference the 'Defence and Strategic Goods List' to determine what category your technology falls under and choose an option within the 'DSGL category' drop-down box.

#### Step 13

#### 10A - Supply DSGL technology within Australia A-25004 Reason for information of DSGL supply Privacy Notice Why is this technology being supplied? Applicant In course of their duties (employment / contracting) Application Provide a summary of proposed work \* Primary Contact a curpulaw of the work and anti-Recipient Reason for Information o DSGL Supply Government Representative Details ✓ Please select. Part 1-Munitions list Further Information Part 2-Dual use list Supporting Document(s) Category 0-Nuclear materials, facilities and equipment Category 1-Materials, chemicals, microorganisms and toxing Declaration Category 3-Electronic Category 4-Computers Category 5-Telecommunications and "information security" Category 6-Sensors and lasers Category 7-Navigation and avionics Category 8-Marine Category 9-Aerospace and propulsion Sensitive list of dual use goods and technologies Back Delete Very sensitive list of dual use goods and technologie

#### Step 14

- Indicate 'yes' or 'no' as to whether you have evidence of your intention to demonstrate the technology, providing further details as required.
- If you selected 'yes' for this question, you also have the option to enter a period of time over which the supply will occur.
- Select how the technology will be supplied from the drop-down box, then select 'Continue'.

| DSGL Supply            |                                                            |          |
|------------------------|------------------------------------------------------------|----------|
| Government             |                                                            |          |
| Representative Details |                                                            |          |
| Further Information    | Remaining: 1000 characters                                 |          |
| Supporting Document(s) | 0001                                                       |          |
| Declaration            | DSGL category "                                            |          |
|                        | Please select                                              | ~        |
|                        |                                                            |          |
|                        | Yes     O Yes     O Yes                                    |          |
|                        | Drevide further details*                                   |          |
|                        | Provide further details                                    |          |
|                        |                                                            |          |
|                        |                                                            |          |
|                        |                                                            |          |
|                        | Remaining: 1000 characters                                 |          |
|                        | Over what period of time will the supply occur (if known)? |          |
|                        |                                                            |          |
|                        | How will the technology be supplied?*                      |          |
|                        | How will the technology be supplied?                       |          |
|                        | Please select                                              | ~        |
|                        |                                                            |          |
| Rade Delete            |                                                            | Continue |
| Data                   |                                                            | Save     |

#### **DEFENCE EXPORT CONTROLS**

#### Step 15

- Select either 'yes' or 'no' to indicate whether the supply of information is related to any Australian Government business.
- If 'no', select 'Continue'.

| Step 15                |                                                                                                 |                                                                                             |                  |
|------------------------|-------------------------------------------------------------------------------------------------|---------------------------------------------------------------------------------------------|------------------|
| $\langle \cup \rangle$ | Defence Export Controls<br>Defence Export Controls (DEC) is respons<br>10A - Supply DSGL techno | In Forms within Australia A-25004                                                           | id technologies. |
|                        | Government Representative de                                                                    | tails                                                                                       |                  |
|                        | Applicant     Applicant     Applicant                                                           | Is the supply of the information related to any Australian Government business?* O Yes O No |                  |
|                        | Primary Contact     Recipient     Reason for Information of     DSGL Supply                     |                                                                                             |                  |
|                        | Government     Representative Details     Further Information     Supporting Document(s)        |                                                                                             |                  |
|                        | Back Delete                                                                                     |                                                                                             | Save             |

#### Step 16

 If your supply of information is related to Australian Government business, you will be required to fill in the details of your government point of contact.

| Ste | р | 1 | 6 |
|-----|---|---|---|
|     |   |   |   |

#### 10A - Supply DSGL technology within Australia A-25004 nment Representative detail: Privacy Notic Is the supply of the information related to any Australian Government business? Applicant O Yes O No Application Name Primary Contact Recipient Position / Title Reason for Information of DSGL Supply Governmen Department **Representative Details** Further Information Work area Supporting Document(s) Declaration

classified information

Yes

Will the export or supply of the goods and technology involve the release of any Australian G

Is the export or supply of the goods and technology related to an Australian, or foreign, Government tende

O No

### **DEFENCE EXPORT CONTROLS**

#### Step 17

- Once you have completed the government point of contact details, you must indicate 'yes' or 'no' to a number of questions on classification, tender or contract association, and additional information.
- The additional information provided at this point in the application should be in relation to nature of the government business.
- Having answered these questions, select 'Continue'.

| Step 17 | plication<br>mary Contact<br>cipient<br>asen for Information of<br>GLS.supply<br>vernment<br>presentative Details<br>rther Information<br>poprofing Document(s) | Vork area*                                                                                                    |
|---------|----------------------------------------------------------------------------------------------------|----------------------------------------------------------------------------------------------------|
| ⊖ Beck  | pporting Document(s)<br>claration<br><u>Delete</u>                                                                                                    | Email * Email * Phone * Will the export or supply of the goods and technology involve the release of any Australian Government * classified information? Ves No Is the export or supply of the goods and technology related to an Australian, or foreign, Government tender * process or existing contract? Ves No Ever |

#### Step 18

- Indicate 'yes' or 'no' to indicate whether you wish to provide any additional information in support of your application. You may include any relevant details, but please ensure that all documents combined do not exceed 15 MB and are not password protected.
- After attaching any additional information, click 'Continue'.

| $\langle \cup \rangle$ | Defence Export Controls Forms Defence Export Controls (DEC) is responsible to the Minister for Defence for regulating the export of defence and strategic goods and technologies. |
|------------------------|----------------------------------------------------------------------------------------------------|
|                        | 10A - Supply DSGL technology within Australia A-25004                                                                                                    |
|                        | Further information                                                                                                    |
|                        | Privacy Motice     Applicant     Do you wish to provide additional information in support of your application?*     Application     Yes     No                                    |
|                        | Primary Contact     Respirent     Reson for. Information of     DSG: Sundry                                                                                                    |
|                        | Geschengen                                                                                                    |
|                        | Cauter Internation Supporting Decument(s) Declaration                                                                                                    |
|                        | Back Delete Save Continue                                                                                                    |

### **DEFENCE EXPORT CONTROLS**

#### Step 19

- This is your opportunity to attach any files that are required due to the information you've entered in your application. In this example, the applicant was required to attach the Resume of the recipient of controlled technology and evidence of demonstration.
- Once you have uploaded any relevant files, select 'Continue'.

#### Step 19

| Defence Export Controls (DEC) is responsi                                                | ble to the Minister for Defence for regulating the export of defence and :                                                                                     | strategic goods and technologies.                                    |
|------------------------------------------------------------------------------------------|----------------------------------------------------------------------------------------------------|----------------------------------------------------------------------|
| 10A - Supply DSGL technol<br>Upload supporting documents                                 | ogy within Australia A-25004                                                                                                    |                                                                      |
| Privacy Motice<br>Applicant<br>Application<br>Primary Contact                            | Upload supporting documents against the list of documents requeste<br>supports the timely assessment of your application. Uploaded docum<br>documents section. | d below. Accurate documentation<br>ents will appear in the Files and |
| Reason for Information of<br>DSGL Supply                                                 | Curriculum Vitae (Resume)                                                                                                    | Attach File                                                          |
| Government     Representative Details     Further Information     Supporting Document(s) | Evidence of demonstration                                                                                                    | Attach File                                                          |
| Declaration                                                                              | <ul> <li>Files &amp; documents (0)</li> </ul>                                                                                                    |                                                                      |
|                                                                                          | No items                                                                                                    |                                                                      |
| Back Delete                                                                              |                                                                                                    | Save Continue                                                        |

#### Step 20

 Select the check box to indicate that you confirm the information you have provided is true and correct, and that you will promptly notify Defence Export Controls of any changes relating to the information provided.

| TUA - Supply DSGL techno                  | 10A - Supply DSGL technology within Australia A-25004                                                                                                    |                                |  |  |  |
|-------------------------------------------|----------------------------------------------------------------------------------------------------|--------------------------------|--|--|--|
| Statement by Applicant                    |                                                                                                    |                                |  |  |  |
| Privacy Notice                            | _                                                                                                    |                                |  |  |  |
| Applicant                                 | By submitting this application, I confirm that:                                                                                                    |                                |  |  |  |
| Application                               | I certify that the information in this application is true and correct.     Iwill promptly notify Defence Export Controls of any changes relating to the information provided. |                                |  |  |  |
| Primary Contact                           |                                                                                                    |                                |  |  |  |
| Recipient                                 |                                                                                                    |                                |  |  |  |
| Reason for Information of     DSGL Supply | Authorised contact details on behalf of Australian Defence Exports Company                                                                                                    |                                |  |  |  |
| Government<br>Representative Details      | Applicant first name                                                                                                    | Applicant last name            |  |  |  |
| Further Information                       | Nina                                                                                                    | Robins                         |  |  |  |
| Supporting Document(s)                    | Applicant position / title*                                                                                                    | Applicant email                |  |  |  |
| Declaration                               |                                                                                                    | nina.robins@gmail.com          |  |  |  |
|                                           | Applicant phone number                                                                                                    | Submission date<br>20-Aug-2024 |  |  |  |
|                                           |                                                                                                    |                                |  |  |  |
|                                           |                                                                                                    |                                |  |  |  |
| Back Delete                               |                                                                                                    | Save                           |  |  |  |

#### **DEFENCE EXPORT CONTROLS**

#### Step 21

• Enter your position and/or title, then select 'Finish'.

| Step 21                                                                      |                                                                     |                                                                                                    |                                                                           |      |  |
|------------------------------------------------------------------------------|---------------------------------------------------------------------|----------------------------------------------------------------------------------------------------|---------------------------------------------------------------------------|------|--|
| 10A - Supply 1<br>Statement by Ap<br>Privacy Not<br>Applicant<br>Application | DSGL technology wi<br>oplicant<br>lice                              | ogy within Australia A 25004     By submitting this application, I confirm that: <ul> <li>Loertly that the information in this application is true and correct.</li> </ul>      |                                                                           |      |  |
| Primary.Cor<br>Recipient<br>Beason for<br>DSGL.Suppl                         | Information of<br>y. Auth                                           | I will promptly notify Defence Export Controls of any changes relating to the information provided.  Authorised contact details on behalf of Australian Defence Exports Company |                                                                           |      |  |
| Representa<br>Further Info<br>Supporting<br>Declaration                      | tive Details App<br>Appl<br>Appl<br>Appl<br>Document(s) Appl<br>Exp | licant first name<br>ina<br>licant position / title*<br>ports Manager                                                                                                    | Applicant last name<br>Robins<br>Applicant email<br>nina.robins@gmail.com |      |  |
|                                                                              | App                                                                 | licant phone number                                                                                                    | Submission date<br>20-Aug-2024                                            |      |  |
| Back Delete                                                                  |                                                                     |                                                                                                    |                                                                           | Save |  |

#### Step 22

 You application has now been submitted. You can check on the processing status of your application on the MADE landing page.

|                                                   | My Australian Defence Exports                                                                                                    | My Applications MADE Profile DCRN Data Help & FAQs |  |  |  |  |
|---------------------------------------------------|----------------------------------------------------------------------------------------------------|----------------------------------------------------|--|--|--|--|
|                                                   | Defence Export Controls Forms                                                                                                    |                                                    |  |  |  |  |
| $\cap$                                            | Defence Export Controls (DEC) is responsible to the Minister for Defence for regulating the export of defence and strategic goods and technologies. |                                                    |  |  |  |  |
| $\bigcirc$                                        |                                                                                                    |                                                    |  |  |  |  |
| Submission successful                             |                                                                                                    |                                                    |  |  |  |  |
| Your application has been successfully submitted. |                                                                                                    |                                                    |  |  |  |  |
|                                                   |                                                                                                    |                                                    |  |  |  |  |
|                                                   | 10A - Supply DSGL technology within Australia                                                                                                    | A-25004                                            |  |  |  |  |
|                                                   | ~ Overview:                                                                                                    |                                                    |  |  |  |  |
|                                                   | Application status                                                                                                    | SUBMITTED                                          |  |  |  |  |
|                                                   | Generated by                                                                                                    | Nina Robins                                        |  |  |  |  |
|                                                   | Generated date                                                                                                    | 20-Aug-2024                                        |  |  |  |  |
|                                                   | Submitted date                                                                                                    | 20-Aug-2024                                        |  |  |  |  |
|                                                   |                                                                                                    |                                                    |  |  |  |  |

### Need Assistance?

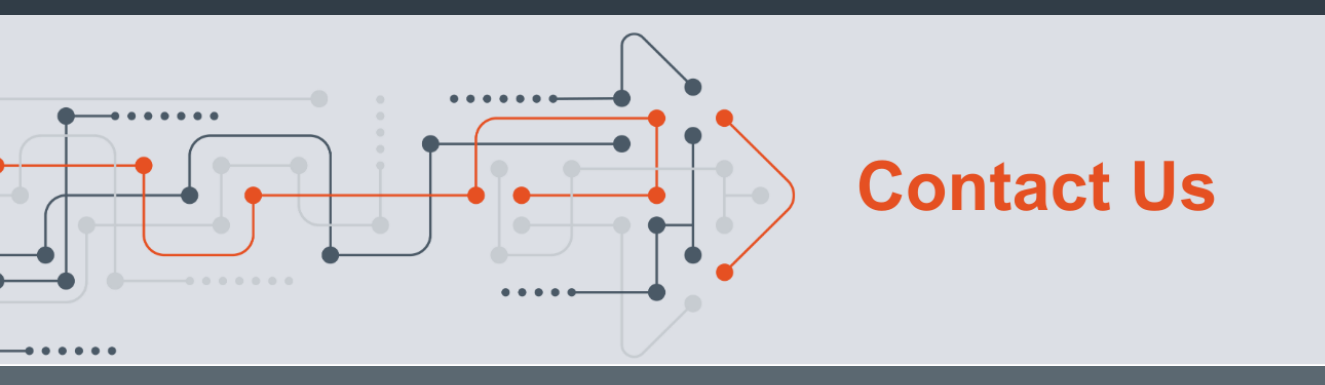

- estimate defence.gov.au/business-industry/export/controls
- exportcontrols@defence.gov.au
- S 1800 DEFENCE, Option 4